## Erfassen Sie die DebugView-Ausgabe, um Probleme mit ActiveX auf dem Cisco Video Surveillance Manager-Server zu beheben.

### Inhalt

Einführung Voraussetzungen Anforderungen Verwendete Komponenten Verwendung von DebugView zum Erfassen der gewünschten Protokolldatei Schritt 1: Schließen Sie alle Instanzen von Browsern, Videoanwendungen und anderen wichtigen Anwendungen. Schritt 2: Starten des Debugtools Schritt 3: Reproduzieren Sie das erkannte Problem. Schritt 4: Ausgabedatei Zugehörige Informationen

### Einführung

Dieses Dokument beschreibt die Verwendung des DebugView-Dienstprogramms zur Fehlerbehebung bei ActiveX-Client-basierten Problemen mit dem Cisco Video Surveillance Manager-Server.

### Voraussetzungen

#### Anforderungen

Cisco empfiehlt, die DebugView-Anwendung auf das System herunterzuladen.

Hinweis: Ein Referenz-Download-Link befindet sich unten in diesem Dokument.

#### Verwendete Komponenten

Die Informationen in diesem Dokument basieren auf dem Cisco Video Surveillance Media Server 6.x/7.x.

Die Informationen in diesem Dokument wurden von den Geräten in einer bestimmten Laborumgebung erstellt. Alle in diesem Dokument verwendeten Geräte haben mit einer leeren (Standard-)Konfiguration begonnen. Wenn Ihr Netzwerk in Betrieb ist, stellen Sie sicher, dass Sie die potenziellen Auswirkungen eines Befehls verstehen.

### Verwendung von DebugView zum Erfassen der gewünschten

### Protokolldatei

Die DebugView-Ausgabe kann als Protokolldatei für den ActiveX-Client angesehen werden.

In diesem Dokument wird der Prozess zur Verwendung des Tools in den folgenden vier Schritten beschrieben:

# Schritt 1: Schließen Sie alle Instanzen von Browsern, Videoanwendungen und anderen wichtigen Anwendungen.

Wenn zusätzliche Anwendungen geöffnet sind, werden zusätzliche unerwünschte Protokollausgaben generiert. Daher wird empfohlen, alle unnötigen Anwendungen zu schließen, bevor Sie das Tool ausführen.

#### Schritt 2: Starten des Debugtools

Dekomprimieren und starten Sie die DebugView-Anwendung.

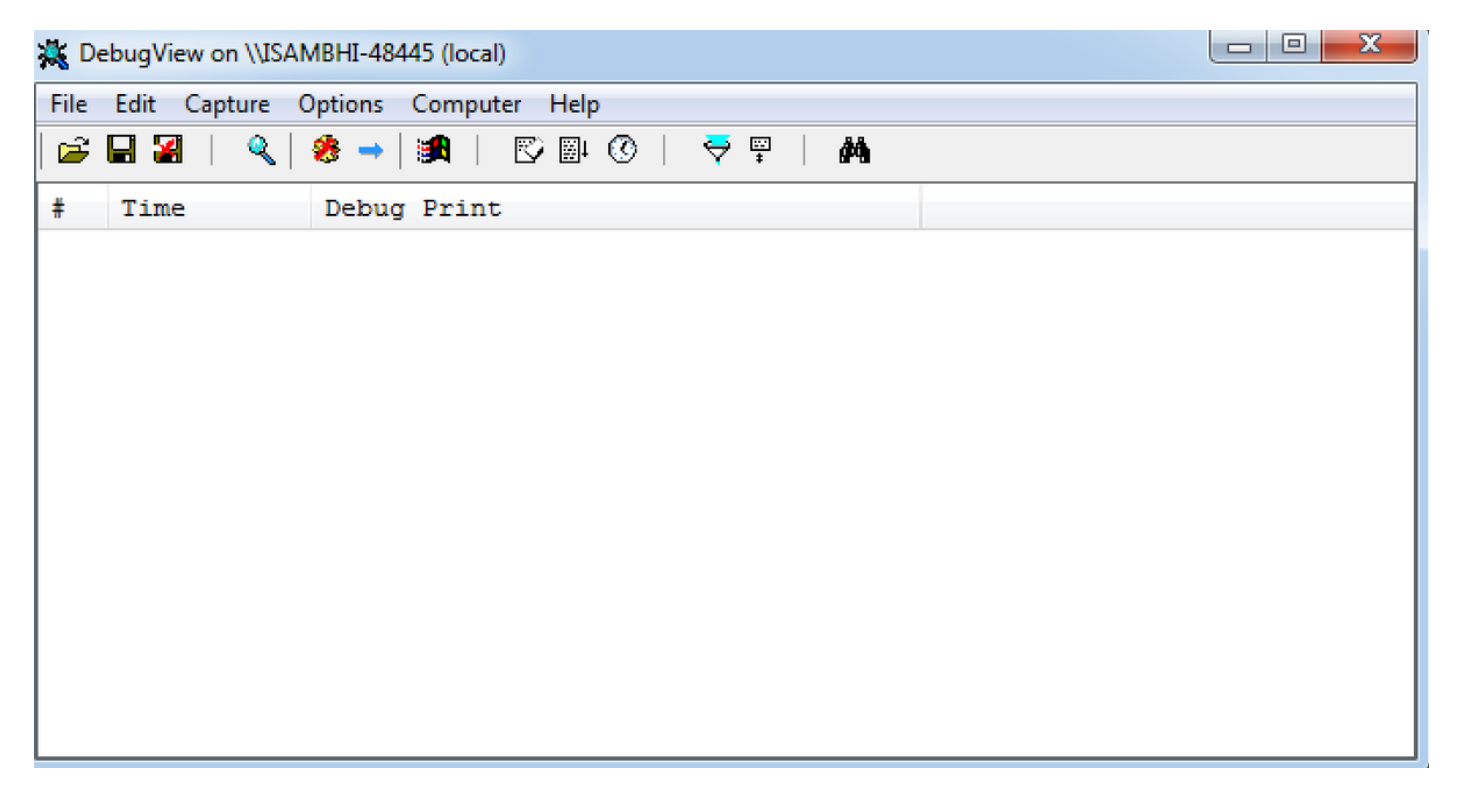

Klicken Sie auf **Optionen**, und suchen Sie nach den Optionen zum Aktivieren der **Uhrzeit** und **Anzeigen von Millisekunden**.

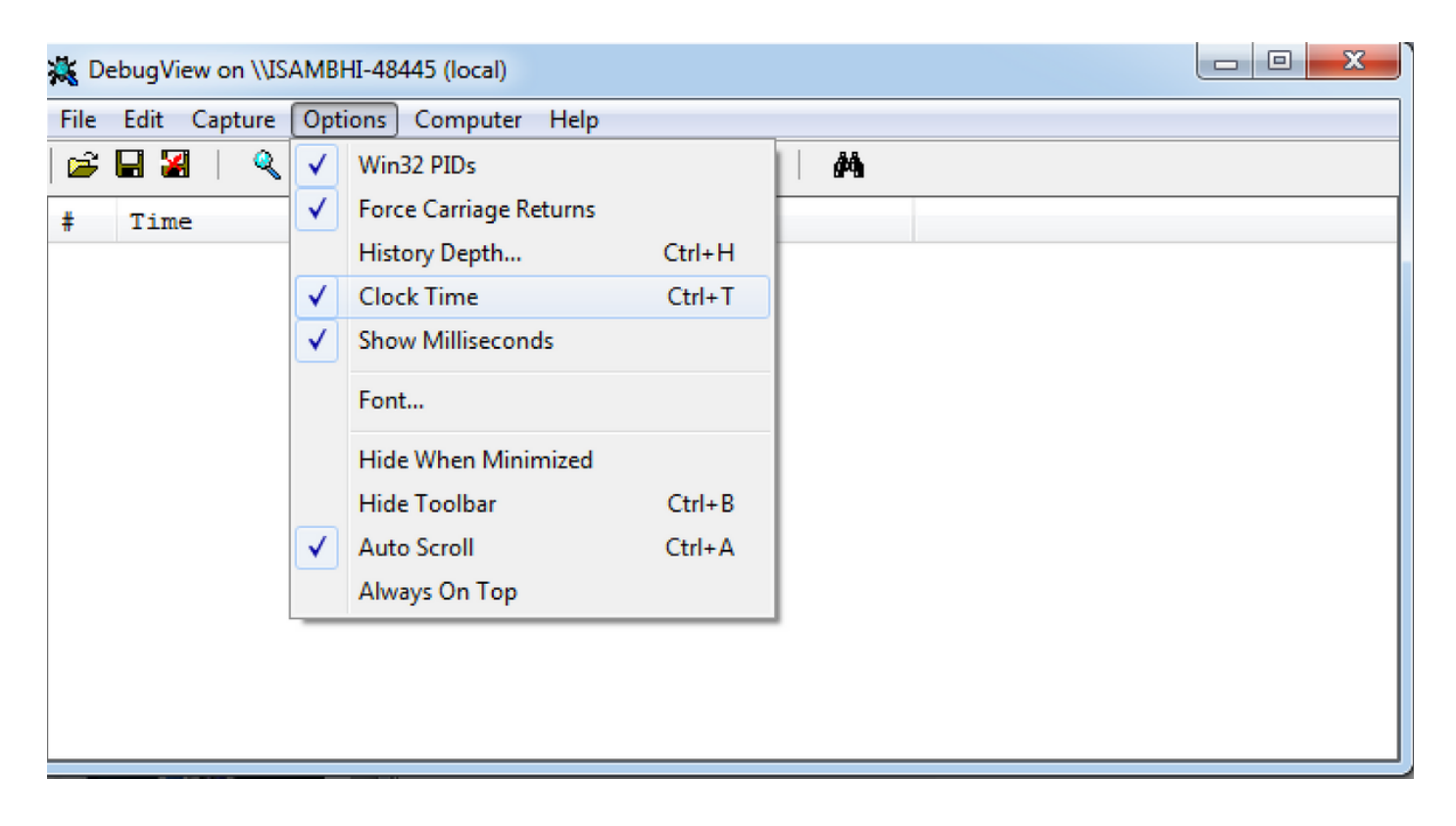

#### Schritt 3: Reproduzieren Sie das erkannte Problem.

Wenn Sie das Problem reproduzieren, wird die Ausgabe in der DebugView-Anwendung angezeigt. Das Debugtool zeichnet viele Datensätze auf.

| 🔆 DebugView on \\ISAMBHI-48445 (local) |                        |                                              |    |  |  |
|----------------------------------------|------------------------|----------------------------------------------|----|--|--|
| File                                   | Edit Capture Options ( | Computer Help                                |    |  |  |
| 🚅                                      | 🖬 🗃   🔍   🍪 →          | <b>#</b>   © ₩ ©   <del>⊽</del> ₩   <b>#</b> |    |  |  |
| #                                      | Time Debug             | Print                                        | A  |  |  |
| 232                                    | 2:08:47.4 [6576]       | [1631653104 PriorityCritica                  |    |  |  |
| 233                                    | 2:08:47.4 [6576]       | [1631653104 RtspClient 6576                  |    |  |  |
| 234                                    | 2:08:47.4 [6576]       | [1631653104 RtspClient 6576                  |    |  |  |
| 235                                    | 2:08:47.4 [6576]       | [1631653104 RtspClient 6576                  |    |  |  |
| 236                                    | 2:08:47.4 [6576]       | [1631653105 RtspClient 6576                  |    |  |  |
| 237                                    | 2:08:47.4 [6576]       | [1631653105 RtspClient 6576                  |    |  |  |
| 238                                    | 2:08:47.4 [6576]       | [1631653105 RtspClient 6576                  |    |  |  |
| 239                                    | 2:08:47.4 [6576]       | [1631653105 RtspClient 6576                  |    |  |  |
| 240                                    | 2:08:47.4 [6576]       | [1631653105 RtspClient 6576                  |    |  |  |
| 241                                    | 2:08:47.4 [6576]       | [1631653105 RtspClient 6576                  |    |  |  |
| 242                                    | 2:08:47.4 [6576]       | [1631653105 RtspClient 6576                  |    |  |  |
| 243                                    | 2:08:47.4 [6576]       | [1631653106 RtspClient 6576                  |    |  |  |
| 244                                    | 2:08:47.4 [6576]       | [1631653106 RtspClient 6576                  |    |  |  |
| 245                                    | 2:08:47.4 [6576]       | [1631653106 RtspClient 6576                  |    |  |  |
| 246                                    | 2:08:47.4 [6576]       | [1631653108 MPClientXML 657                  | Ψ. |  |  |

#### Schritt 4: Ausgabedatei

Klicken Sie auf **Datei > Speichern unter** und speichern Sie die Ausgabe am gewünschten Speicherort.

|                       | ebugView on \\ISAMBHI-484                                                                                                    | 45 (local)                                               |                                                                                                    | 9 <b>X</b> |
|-----------------------|----------------------------------------------------------------------------------------------------|----------------------------------------------------------|----------------------------------------------------------------------------------------------------|------------|
| File                  | Edit Capture Options                                                                                                    | Computer                                                 | Help                                                                                                    |            |
|                       | New Window                                                                                                    |                                                          |                                                                                                    |            |
|                       | Open                                                                                                    | Ctrl+0                                                   |                                                                                                    | ^          |
|                       | Save                                                                                                    | Ctrl+S                                                   | 41350 RtspClient 6576                                                                                                    |            |
|                       | Save As                                                                                                    |                                                          | 41350 RtspClient 6576                                                                                                    |            |
|                       | Log to File<br>Log to File As                                                                                                    | Ctrl+G                                                   | 1350 FilofityCfilda<br>11350 RtspClient 6576<br>11350 RtspClient 6576<br>11350 RtspClient 6576                                                                              |            |
|                       | Print<br>Print Range                                                                                                    | Ctrl+P                                                   | 41350 RtspClient 6576<br>41350 RtspClient 6576<br>41351 RtspClient 6576                                                                                                    |            |
|                       | Process Crash Dump                                                                                                    |                                                          | 41351 RtspClient 6576<br>41351 RtspClient 6576                                                                                                    |            |
|                       | Exit                                                                                                    |                                                          | 41351 RtspClient 6576                                                                                                    |            |
| 1<br>1<br>1<br>1<br>1 | 2:11:55.6 [6576]<br>2:11:55.6 [6576]<br>2:11:55.6 [6576]<br>2:11:55.6 [6576]<br>2:11:55.6 [6576]<br>2:11:57.0 [6576]<br>2:12:01.1 [6576] | [16318<br>[16318<br>[16318<br>[16318<br>[16318<br>[16318 | 41351 RtspClient 6576<br>41351 RtspClient 6576<br>41351 RtspClient 6576<br>41351 RtspClient 6576<br>41353 MPClientXML 657<br>42235 MPClientXML 657<br>46359 Seek 6576, 5252 |            |

### Zugehörige Informationen

- Wenn die Protokolle von einem Cisco TAC-Techniker angefordert wurden, können sie mithilfe einer der folgenden Methoden in das TAC-Ticket hochgeladen werden: <u>http://www.cisco.com/c/en/us/about/security-center/tac-customer-file-uploads.html</u>
- Link zum Herunterladen der DebugView-Anwendung: <u>https://technet.microsoft.com/en-us/sysinternals/debugview.aspx</u>
- <u>Technischer Support und Dokumentation Cisco Systems</u>